# ALEXIA

### Familias

## Alexia 🔊

• Gestión • Comunicación • Integración

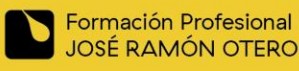

www.jrotero.com

2hm

# ALEXIA

### Podemos acceder a través de la web o de la APP

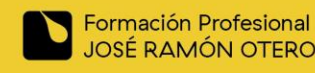

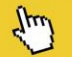

### ¿Cómo Accedo vía Web?

### En jrotero.com→Formación Profesional

Clicamos en el último icono de la derecha

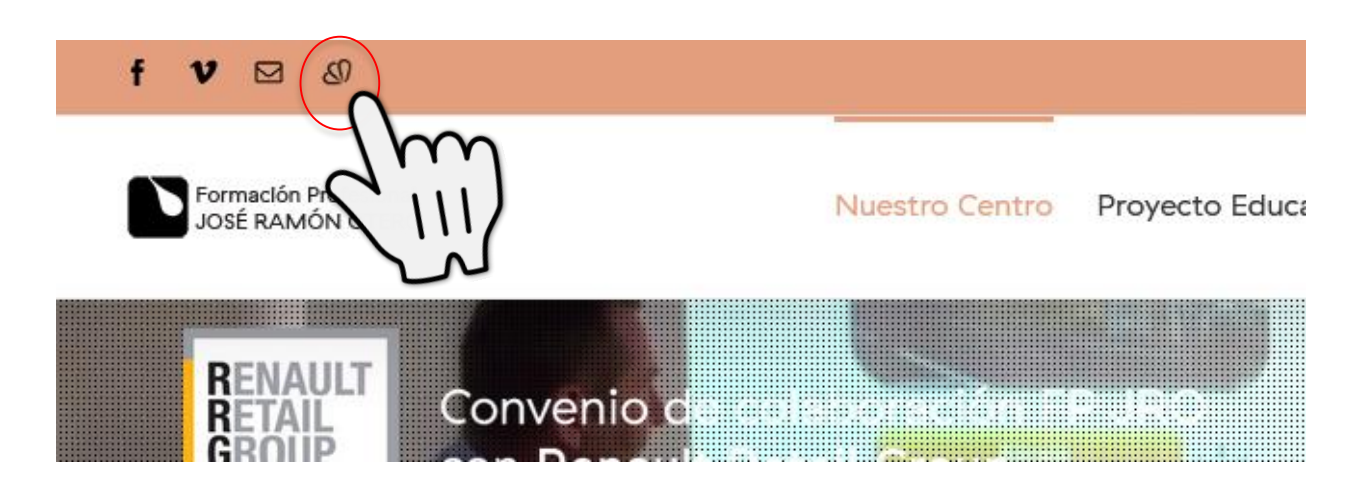

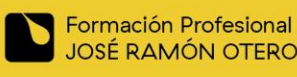

## ¿Cómo Accedo vía WEB?

| $\checkmark$ | En los próximos días recibiré en el correo personal ur |  |
|--------------|--------------------------------------------------------|--|
|              | mensaje del centro con el usuario y la contraseña para |  |
|              | acceder.                                               |  |

#### IMPORTANTE

- En la contraseña aparece "enlace", tendrá que hacer un clic sobre dicha e inventar una contraseña. Ha de escribirla dos veces.
- La primera vez que acceda le pedirá una pregunta y respuesta de seguridad.
- Se le pedirá que lea y acepte las condiciones de uso y protección de datos. ES NECESARIO QUE DESPLACE EL TEXTO DE LA VENTANITA PARA PODER MARCAR LAS DOS CASILLAS DE VERIFICACIÓN, QUE NO ESTÁN A LA VISTA, Y ASÍ PODER ACEPTAR LAS CONDICIONES. De no ser así, el sistema le impedirá seguir. Tras esto, ya podrá pulsar el botón que está visible al final de la ventana.

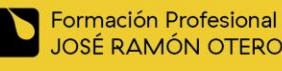

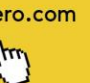

| Alexia 🔊                                  |                                                                                                    |
|-------------------------------------------|----------------------------------------------------------------------------------------------------|
| Usuario                                   |                                                                                                    |
| Contraseña<br>¿Ha olvidado su contraseña? |                                                                                                    |
| ENTRAR                                    |                                                                                                    |
|                                           | Alexia Solution<br>- Gestión - Comunicación - Integración<br>Usuario<br>Usuario<br>Contraseña<br>RHa olvidado su contraseña? |

### ¿Cómo descargo la APP?

Acceder a la tienda de aplicaciones, Android o Apple, y buscar

Alexia Familia

Los datos de acceso son los mismos que vía web, pero aquí además nos pide un **código de centro** en nuestro caso es **af76** 

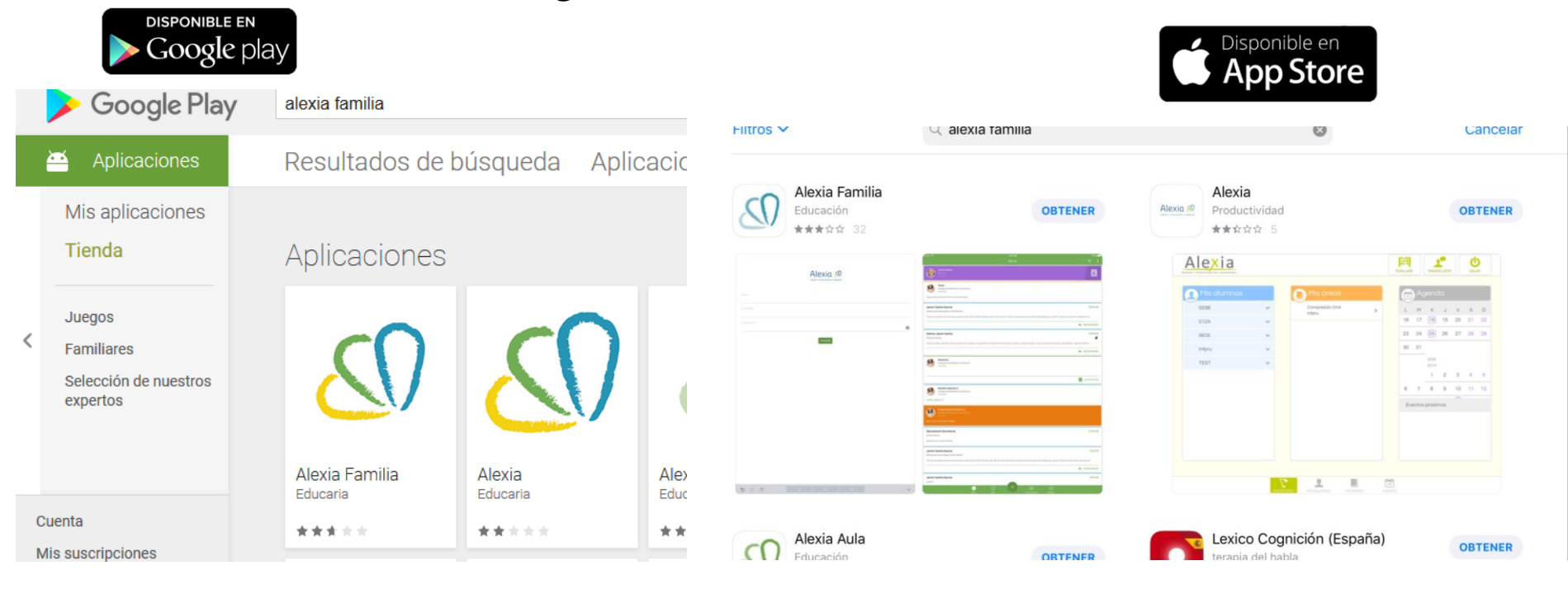

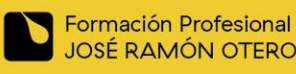

www.jrotero.com

Im

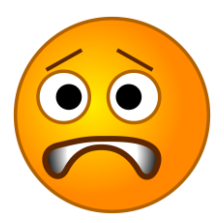

## ¿Algo no va bien?

**1**. Mi acceso a Alexia se ha bloqueado:

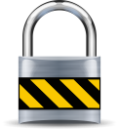

Espere una **media hora** e intente entrar de nuevo (por seguridad, se bloquea y desbloquea).

2. He olvidado la contraseña de Alexia

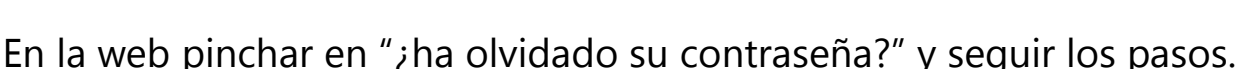

Si así no es posible recuperarla escribir un correo a <u>sistemas.fp@jrotero.es</u> indicando nombre, apellido, DNI y nombre del alumno.

### 3. No es ninguno de los dos casos anteriores

Escribir un correo a **sistemas.fp@jrotero.es** indicando el problema.

\* Las incidencias enviadas al correo de sistemas serán subsanadas lo antes posible \* \* Le rogamos paciencia \*

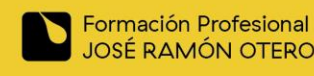

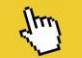